## Signing up for your Nestablish/AmeriFirst enterprise account is quick and easy!

Step 1) Go to https://nestablish.com/

Step 2) Click the Pricing & Signup tab at the top of the screen

| C ▲ https://nestablish.com             |                                                  |
|----------------------------------------|--------------------------------------------------|
| Nestablish <sup>®</sup> 2              | Home Pricing & Sign Up How It Works FAQ Log In 💿 |
| <b>Smarter</b>                         | and Faster                                       |
| Smart Technology to Assist Loan Office | cers, Real Estate Agents, and Homebuyers         |
| Intelligent Lead Management For        | An Innovative Loan Workflow For                  |
| Your Future Home Buyers                | Your Active Home Buyers                          |

Step 3) Click the leftmost orange **Start Your Trial** button. (The one in the Loan Officers column with the green header.)

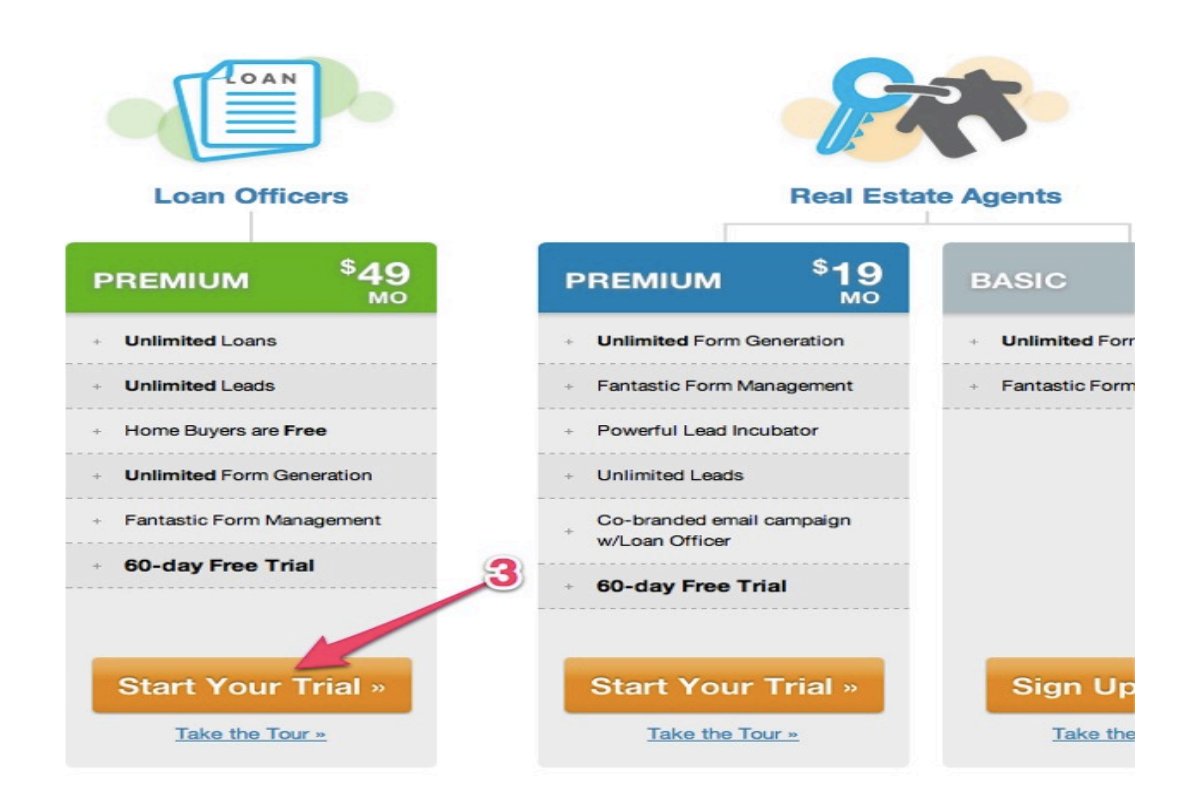

Step 4) Complete the registration form with all of your details. Before you submit the form, click the "**Are you an enterprise client?**" link under the Add Another License button.

| First Name      |                                     |
|-----------------|-------------------------------------|
| ast Name        |                                     |
| mail            |                                     |
| assword         |                                     |
| Confirm Passwor | d                                   |
| State Licen     | ses                                 |
| State           | Branch/Company State License Number |
| Add Another Li  | icense 4                            |
|                 |                                     |

Step 5) Enter your Enterprise Code (**AM1NEST**). This code will allow you to skip the trial and billing process as your account is paid for by your company. **Please do not share your Enterprise Code with anyone!** 

Step 6) Click **Create My Account**. Keep an eye on your inbox: you'll need to confirm your email address by clicking the link we send you.

|                                   | 563                                                                                                    |
|-----------------------------------|----------------------------------------------------------------------------------------------------|
| State                             | Branch/Company State License Number                                                                                                    |
|                                   | ÷                                                                                                    |
|                                   |                                                                                                    |
| Add Another L                     | cense                                                                                                    |
|                                   |                                                                                                    |
| Enterprise Code                   |                                                                                                    |
|                                   |                                                                                                    |
| Enter the enterprise              | code provided to you. If you cannot log te it, please contact support before                                                                         |
|                                   | not have an enterprise code, simply loave this field blank.                                                                                          |
|                                   |                                                                                                    |
| By clicking Create                | Ay Account you agree our <u>Terms of Service</u> and <u>Privacy Policy</u> and accept tipent to loan transformed by the sent via electronic delivery |
| FILME IFIELD FFEED ATTICKED FILME | interne to rotari tree actionary be sent via electronic derivery                                                                                     |
| at information pen                |                                                                                                    |
| t information per                 |                                                                                                    |